### 當 Gmail 收信時,誤將電子報郵件發送列為垃圾郵件之問題解決畫面

1. 登錄 Gmail 後,點選『更多』按鈕。

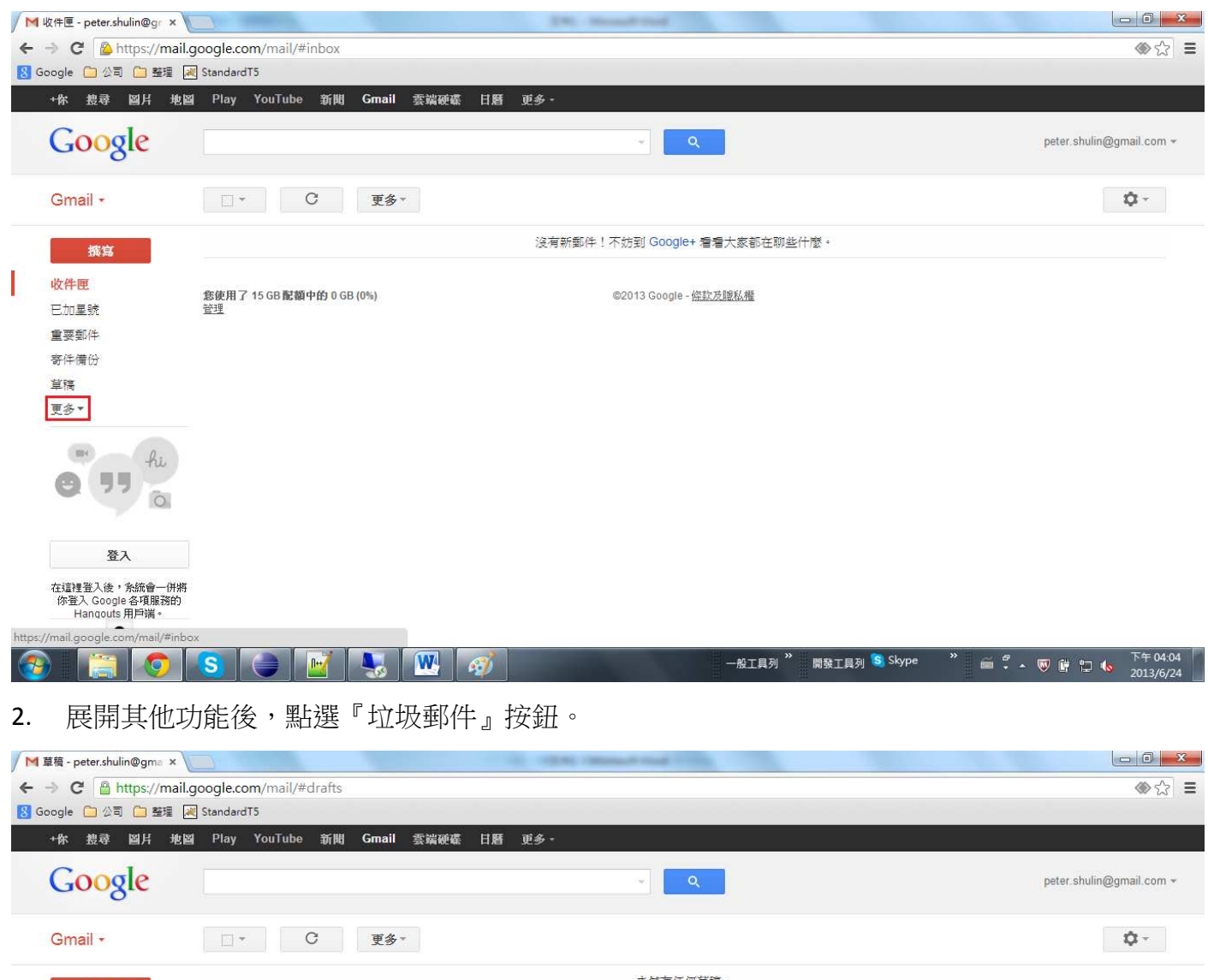

|      |                       |           |                                  |       |                    |                      |    | 1)                    |                 |
|------|-----------------------|-----------|----------------------------------|-------|--------------------|----------------------|----|-----------------------|-----------------|
|      | 撰寫                    |           | 未儲存任何單稿。<br>您可以將尚未寫完的郵件存為單稿保留起來。 |       |                    |                      |    |                       |                 |
|      | 收件匣                   |           | 您使用了 15 GB 配额中的 0 GB (0%)        |       | @2013 Google - (@) | 診芳腸狀欄                |    |                       |                 |
|      | 已加星號                  |           | 管理                               |       |                    |                      |    | 与活動時間:48分鎖<br>詳細論     | 童前<br>資料        |
|      | 重要郵件                  |           |                                  |       |                    |                      |    | 10.445404             | 0000            |
|      | 寄件備份                  |           |                                  |       |                    |                      |    |                       |                 |
|      | 草稿                    |           |                                  |       |                    |                      |    |                       |                 |
|      | 較少 -                  |           |                                  |       |                    |                      |    |                       |                 |
|      | 即時通訊紀錄                |           |                                  |       |                    |                      |    |                       |                 |
|      | 所有郵件                  |           |                                  |       |                    |                      |    |                       |                 |
|      | 垃圾郵件 (1)              |           |                                  |       |                    |                      |    |                       |                 |
|      | 垃圾桶                   |           |                                  |       |                    |                      |    |                       |                 |
|      | ▶ 英百万丁                |           |                                  |       |                    |                      |    |                       |                 |
|      | 管理標籤                  |           |                                  |       |                    |                      |    |                       |                 |
|      | 建立新標籤                 |           |                                  |       |                    |                      |    |                       |                 |
| http | s://mail.google.com/m | ail/#draf | ts                               |       |                    |                      |    |                       |                 |
| 6    |                       | 0         | S 🕒 🗹 🖳 🤞                        | y 💽 💺 |                    | 一般工具列 🎽 開發工具列 S Skyr | ⊳e | ド午<br>第 🖫 🌜 下午<br>201 | 04:54<br>3/6/24 |

3. 電子報郵件被誤設為『垃圾郵件』。

| │ M 垃圾郵件 (1) - peter.shulii ×                              |                           | 24. House Had                           |                                             |
|------------------------------------------------------------|---------------------------|-----------------------------------------|---------------------------------------------|
| ← → C 🔒 https://mail.g                                     | google.com/mail/#spam     |                                         |                                             |
| <u>8</u> Google 🧀 公司 🗀 整理 属                                | ] StandardT5              |                                         |                                             |
| +你 搜尋 圖片 地圖                                                | Play YouTube 新聞 Gmail 雲調  | a硬碟 日曆 更多 -                             |                                             |
| Google                                                     | in:spam                   | ۲                                       | peter.shulin@gmail.com +                    |
| Gmail -                                                    | □ * C 更多*                 |                                         | 第1-1列(共有1列) < > 🗘 -                         |
| · · · · · · · · · · · · · · · · · · ·                      |                           | 立即刪除所有垃圾郵件 (在 [垃圾郵件] 中的郵件 30 天後會自動需     | 河除)                                         |
| 收件更                                                        | □ ☆ □ 5070電子報             | [5070電子報]100年勞動論壇-「開發中高齡人力資源」座談會 - 親愛的  | 李一(Email:peter.shulin@gmail.com), 您 16:54   |
| 已加星號                                                       | 您使用了 15 GB 配額中的 0 GB (0%) | ©2013 Google - <u>條款及職私權</u>            | 上次帳戶活動時間:48 分鐘前                             |
| 重要郵件                                                       | <u> 11</u>                |                                         | 証料理理                                        |
| 寄件備份                                                       |                           |                                         |                                             |
| 草稿                                                         |                           |                                         |                                             |
|                                                            |                           |                                         |                                             |
| 登入                                                         |                           |                                         |                                             |
| 在這裡登入後,系統會一併將<br>你登入 Google 各項服務的<br>Hangouts 用戶端。<br>瞭解詳情 |                           |                                         |                                             |
|                                                            | S 🚔 📝 限 👩                 | 👔 💽 📃 ————————————————————————————————— | <sub>具列</sub> 🧟 Skype * 📾 🖡 🛪 🖁 📴 🖏 下午04:55 |

# 4. 點選該電子報郵件後,將『垃圾郵件標籤』打叉點選移除。

| 你 搜尋 圖片 地圖                                              | Play YouTube 新聞 Gmail 雲端硬碟 日曆 更多                                     | ş +                                                                                                    |                      |                                                                                                    |
|---------------------------------------------------------|----------------------------------------------------------------------|----------------------------------------------------------------------------------------------------|----------------------|----------------------------------------------------------------------------------------------------|
| Google                                                  | in:spam                                                              | ۲. C                                                                                                    |                      | peter.shulin@gmail.co                                                                                                    |
| Gmail +                                                 | ← 永久刪除 非垃圾郵件 ■ ・ 「                                                   | ▼ 更多▼                                                                                                    | 第1封 <sup>,</sup> 共1封 | < > \$\$.                                                                                                    |
| 揽宫                                                      | [5070電子報]100年勞動論壇-「開發中高齡人力]                                          | 資源」座談會 🗆 垃圾鲱件 🗶                                                                                                    | ÷ 0                  | 5070電子報                                                                                                    |
| 2件匣<br>5加星號                                             | <b>5070電子報</b> <5070epaper@epaper.imc.tw><br>寄给 我 ☑                  | 從此會話群組移除 垃圾郵件                                                                                                    | 種籤)☆ ▲ ▼             | 5070epaper@epap<br>ビ ・<br>顯示詳細資                                                                                                    |
| 这要郵件                                                    | ▲ 這對郵件為何會出現在「垃圾郵件」內?信件含有5                                            | 立坂郵件常見的內容・ 瞭解詳情                                                                                                    |                      |                                                                                                    |
| 5件備份                                                    | 未顯示圖片 · 顯示以下圖片                                                       |                                                                                                    |                      | ▲ 力資源課程·企                                                                                                    |
|                                                         | 親愛的李一<br>取消訂閱電子報調登錄網站(<br><b>100年勞動</b><br>高齡=依賴? 高齡=吳<br>讀一起來破除迷思、遠 | -(Email peter shulin@gmail.com), 您好:<br>(http://www.5070.com.tw/i5070/web/login)後進行取消訂閱作業.<br>(論壇-「開發中高齡人力資源」座談會<br>失远活力? 高齡=無法學習? 高齡=新資過高?<br>能過經力, 開發高齡人力資源, 發展跨世代伙伴關係<br>傳承智慧:希望與愛<br>Yes, we can. |                      | <ul> <li>送集室官學界講師:<br/>新賀福利、教育訓練<br/>程</li> <li>Www.ceu.org.tw</li> <li>HR專業證照提升</li> <li>學歷貶值 經現加值</li> <li>中馨人事主嘗協會,<br/>图:</li> <li>www.hr.org.tw</li> </ul> |
| 登入<br>這裡登入後,系統會一併將<br>你登入 Google 各項服務的<br>Hangouts 用戶端。 | 【活動全程免費】 ※名額7<br>※活動介紹                                               | 有限,讀畫速報名!報名成功者會於活動一週前告知※                                                                                                    |                      | 「雲端業務工程的<br>「創新式產學人才招<br>聚焦於「雲端業務工<br>從速。                                                                                                    |
| 瞭解詳情                                                    | 服會致詞 —                                                               | 千切友/行砂院签丁委員会主任委員                                                                                                    |                      | itrialist.wordpress.co                                                                                                    |

5. 將電子報郵件移動到『收件匣』。

| │ M 垃圾郵件 - peter.shulin@ × \                               |                                 | 24. House Tried                              |                                     |
|------------------------------------------------------------|---------------------------------|----------------------------------------------|-------------------------------------|
| ← → C 🔒 https://mail.g                                     | google.com/mail/#spam           |                                              |                                     |
| <mark>8</mark> Google 🧀 公司 🧀 整理 🔎                          | StandardT5                      |                                              |                                     |
| +你 搜尋 圖片 地圖                                                | Play YouTube 新聞 Gmail           | 雲端硬碟 日曆 更多-                                  |                                     |
| Google                                                     | in:spam                         | peter.shulin@gmail.com +                     |                                     |
|                                                            |                                 | 此會話群組已取消垃圾郵件的標示並移至 [收件匣] 腔解詳證 復原             |                                     |
| Gmail +                                                    | □ • C 更多                        | <b>T</b> .                                   | <b>\$</b> -                         |
|                                                            |                                 | (在[垃圾郵件]中的郵件 30 天後會自動刪除)                     |                                     |
| 撰寫                                                         |                                 | 太棒了,這裡沒有垃圾郵件!                                |                                     |
| 即時通訊紀錄                                                     |                                 |                                              |                                     |
| 所有郵件                                                       |                                 |                                              |                                     |
| 垃圾郵件                                                       |                                 |                                              |                                     |
| 垃圾桶                                                        |                                 |                                              |                                     |
| ▶類別                                                        |                                 |                                              |                                     |
| <b>e 1</b>                                                 |                                 |                                              |                                     |
| 登入                                                         | 您使用了 15 GB 配額中的 0 GB (0%)<br>管理 | ©2013 Google - <u>保款</u> 及證私權                | 上次帳戶活動時間:55分鐘前<br>詳細資料              |
| 在這裡登入後。永統會一併將<br>你登入 Google 各項服務的<br>Hangouts 用戶端。<br>瞭解詳情 |                                 |                                              |                                     |
| https://mail.google.com/mail/#spar                         | n                               |                                              |                                     |
| 📀 [ 🗿                                                      | S 🔶 🗹 💌                         | - 般工具列 <sup>※</sup> 開發工具列 <sup>S</sup> Skypy | ・ * デキの5:00 🛱 🙄 🌜 下午の5:00 2013/6/24 |

## 6. 在收件匣中點選『電子報郵件』。

| 1    | 🔰 收件匣 - peter.shulin@gr 🗙 🔰                                                                                                    |                            |          | 10 Carl 100        | and the state                |                                                 |                      | X               |
|------|----------------------------------------------------------------------------------------------------|----------------------------|----------|--------------------|------------------------------|-------------------------------------------------|----------------------|-----------------|
| *    | > C A https://mail.g                                                                                                    | oogle.com/mail/#inbox      |          |                    |                              |                                                 | ۲                    | ☆ =             |
| 8    | Google 🗀 公司 🗀 整理 属                                                                                                    | StandardT5                 |          |                    |                              |                                                 |                      |                 |
|      | +你 搜尋 圖片 地圖                                                                                                    | Play YouTube 新聞            | Gmail 雲端 | 硬碟 日曆 更多一          |                              |                                                 |                      |                 |
|      | Google                                                                                                    |                            |          |                    | ۹.                           |                                                 | peter.shulin@gmail.c | om 👻            |
|      | Gmail -                                                                                                    | 0 • 0                      | 更多▼      |                    |                              | 第1-1列(共有0列)                                     | < > \$               |                 |
|      | 撰寫                                                                                                    | □ ☆ □ 5070電子報              | ]        | [5070電子報]100年勞動論壇- | 「開發中高齡人力資源」座談會               | - 親愛的李一(Email peter shulin@gmail.com),          | 您好:1 16:54           |                 |
| htte | 收件匣           日加重收件匣           重要郵件           寄件備份           草稿           夏多・           ごううん           資本           査入           在這種量入後、余統會一併將<br>你整入 Google 名呼服務的<br>Hanquits 用戶端。           base/mail/#inbox | 愈旋用了 15 GB 配额中的 0 GB<br>验理 | (0%)     |                    | ©2013 Google - <u>倍款支援私權</u> | 2                                               | 上次帳戶活動時間:55分<br>詳細道  | 前前程刊            |
| 6    |                                                                                                    | S 🕘 🛃                      | <b>W</b> |                    | 一般工具列                        | <sup>»</sup> 開發工具列 <mark>S</mark> Skype 🏻 🛛 🛱 🖍 | 同 曽 口 👆 下午<br>201    | 05:01<br>3/6/24 |

7. 允許『電子報郵件』的圖片可以顯示。

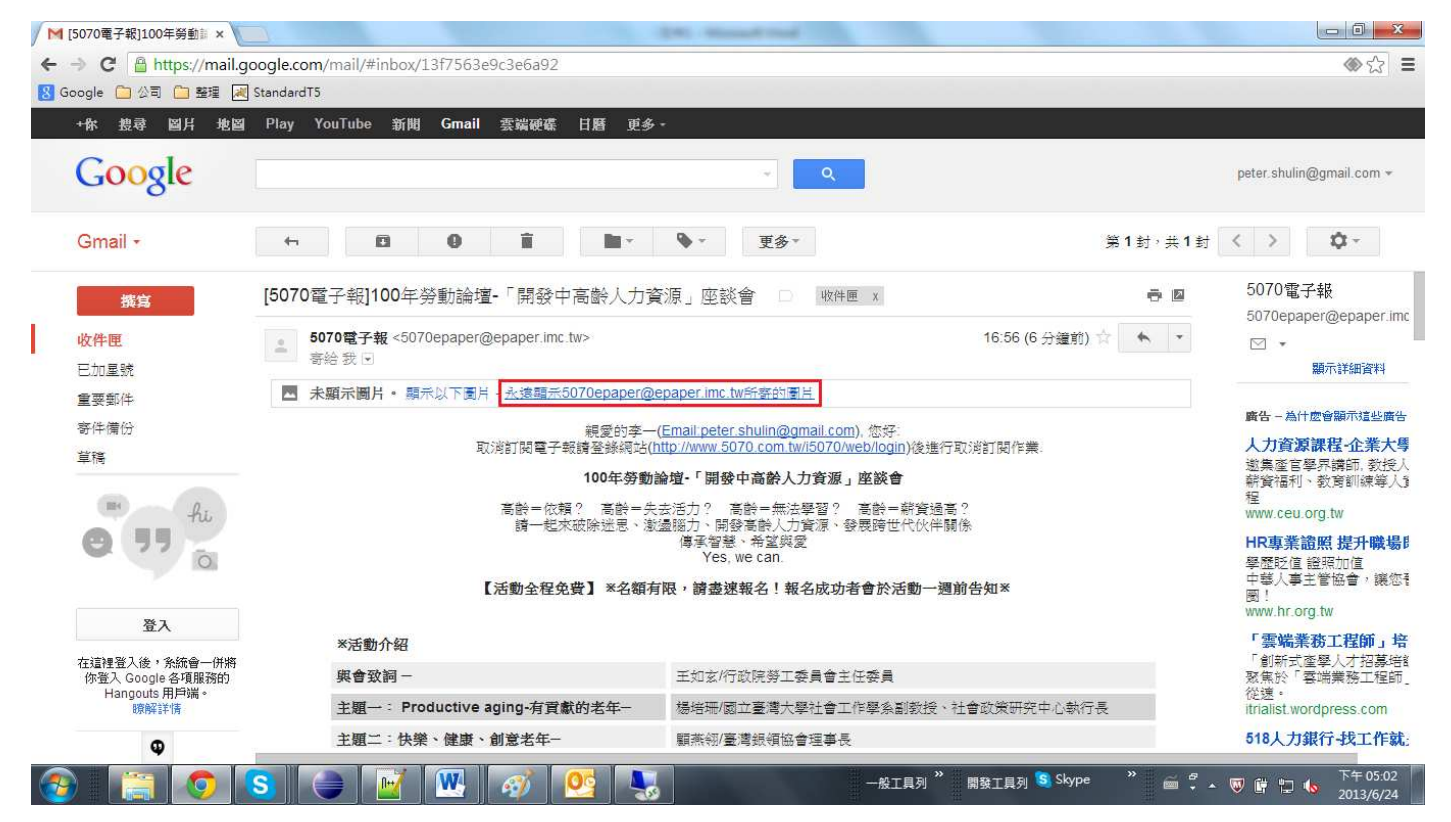

### 8. 正確顯示一封圖文並茂的『電子報郵件』。

|      | 5070電子報]100年勞動計 × 🔪                                        |                           |                                                                                                    | 10 (100 miles)                                | and the lot               |                     |               |              |
|------|------------------------------------------------------------|---------------------------|----------------------------------------------------------------------------------------------------|-----------------------------------------------|---------------------------|---------------------|---------------|--------------|
| ← ·  | C A https://mail.go                                        | oogle.com/mail/#inbox     | /13f7563e9c3e6a92                                                                                                    |                                               |                           |                     |               | ⊗☆ ≡         |
| 8 Go | oogle 🗀 公司 🗀 整理 📈                                          | StandardT5                |                                                                                                    |                                               |                           |                     |               |              |
| į    | +你 搜尋 圖片 地圖                                                | Play YouTube 新聞           | 目 Gmail 雲端硬碟 日)                                                                                                    | 暦 更多 -                                        |                           |                     |               |              |
|      | Google                                                     |                           |                                                                                                    |                                               | × Q                       |                     | peter.shulin( | ⊉gmail.com ≁ |
|      | Gmail -                                                    | ti 🖸                      | 0 î                                                                                                    | <b>■</b> * <b>%</b> *                         | 更多▼                       |                     | 第1封,共1封 < >   | <b>\$</b> -  |
|      | <b>撰写</b><br>收件匣                                           | *活動時間<br>*報名截止<br>*地點:100 | : 2011年12月23日 (五) 13:3<br>: 2011年12月19日(一) 18:0<br>42 台北市延平南路127號(d                                                                                                    | 0 PM ~ 17:10 PM<br>0 PM(報名成功者會於<br>中國文化大學推廣教育 | 《活動一週前告知)<br>育部延平分部大新館-B1 | 圓型演講廳)              |               |              |
|      | 巨加星號                                                       |                           |                                                                                                    | 《立即報                                          | 名讀按此)                     |                     |               |              |
|      | 重要郵件                                                       | 活                         | 的客服信箱 · <u>melody.liu@job</u>                                                                                                    | net.com.tw 🤁                                  | 動事線 (02) 2578 242         | 0 ext. 131          |               |              |
|      | 寄件備份                                                       |                           | 若無法看以下                                                                                                    | 內容,請按 <u>此處查看</u>                             |                           |                     |               |              |
|      |                                                            |                           | <u> </u>                                                                                                    | 次次 王九 六全 人                                    |                           | →若愈無法関連此份信件・請素      | a <u>此 處</u>  |              |
|      | 登入                                                         |                           | and the second second s | 労動論」                                          |                           |                     |               |              |
|      | 在這裡登入後,系統會一併將<br>你登入 Google 各項服務的<br>Hangouts 用戶端。<br>瞭解詳情 | ሮ[                        | 閱證中高                                                                                                    | 國人力                                           | 資源」                       | 座談會                 |               |              |
|      | Φ                                                          |                           | ₩^ /+ +2                                                                                                    |                                               | 311.2                     |                     |               | T to or or   |
| 1    |                                                            | S 🤅 🗎 🛃                   | ] 😃 ] 🛷 ] 🔮                                                                                                    |                                               | -8                        | 段工具列 🎽 開發工具列 😒 Skyr | °°            | 2013/6/24    |

9. 點選右上角出現如下畫面,將電子報管理者加入到『通訊錄』中。

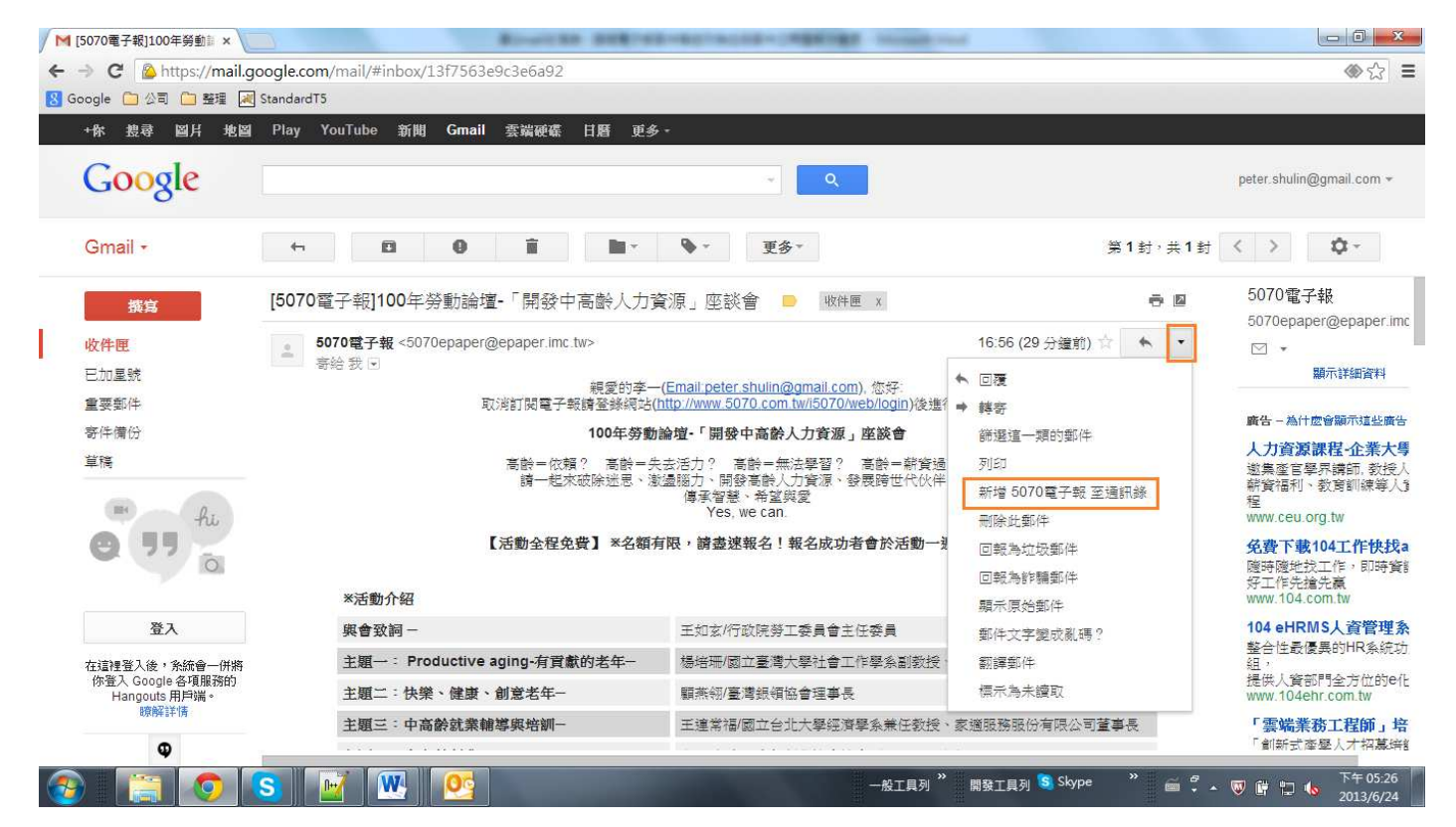

### 10. 日後 Gmail 就不會再誤判電子報郵件為垃圾郵件了。

|   | [5070電子報]100年勞動計 × 🔪                                                                                                    | Bourdes and representation                                    | an (PERCENT - Monthly and                                             |                                                |  |  |
|---|----------------------------------------------------------------------------------------------------|---------------------------------------------------------------|-----------------------------------------------------------------------|------------------------------------------------|--|--|
| ~ | → C Antipest Antipest Anti | oogle.com/mail/#inbox/13f7563e9c3e6a92                        |                                                                       | ♦ 12 Ξ                                         |  |  |
| 8 | Google 🧰 公司 🗀 整理 📈                                                                                                    | StandardT5                                                    |                                                                       |                                                |  |  |
|   | +你 搜尋 圖片 地圖                                                                                                    | Play YouTube 新聞 Gmail 雲端硬碟 日曆 更多 -                            |                                                                       |                                                |  |  |
|   | Google                                                                                                    |                                                               | <ul> <li>Q</li> </ul>                                                 | peter.shulin@gmail.com 👻                       |  |  |
|   |                                                                                                    | 已將寄件人加入                                                       |                                                                       |                                                |  |  |
|   | Gmail +                                                                                                    |                                                               | 更多▼ 第1封                                                               | →共1封 〈 〉 🗘 ▼                                   |  |  |
|   | 撰寫                                                                                                    | [5070電子報]100年勞動論壇-「開發中高齡人力資源」座談會                              | i Dute x i                                                            | ► 图 5070電子報<br>5070epaper@epaper.imc           |  |  |
|   | 收件匣                                                                                                    | 5070電子報 <5070epaper@epaper.imc.tw>                            | .imc.tw> 16:56 (29 分鐘前) ☆ ▼                                           |                                                |  |  |
|   | 已加星號                                                                                                    | 寄给我 ► 胡母竹本 (Emplication of                                    |                                                                       |                                                |  |  |
|   | 重要郵件                                                                                                    | 親愛的学一(Entail peter sr<br>取消訂閱電子報請登錄網站( <u>http://www.5070</u> |                                                                       |                                                |  |  |
|   | 寄件備份                                                                                                    | 100年勞動論壇-「開發中                                                 | 廣告 - 為什麼會顯示這些廣告                                                       |                                                |  |  |
|   | 単稿                                                                                                    | 高龄=依頼? 高龄=失去活力? 高哉<br>騎一起來破除迷思、漸盪孤力,節發                        | 高龄=依賴? 高龄=失去活力? 高龄=無法學習? 高龄=解資過高?<br>騎一起來破除迷思、邀盪漲力、閒發高龄人力資源、發展時世代伙伴開條 |                                                |  |  |
|   | 0 11 a                                                                                                    | 【活動全程免費】 *名額有限,讀盡速報                                           | {名!報名成功者會於活動一週前告知※                                                    | <b>免費下載104工作快找a</b><br>廢時隨地找工作,即時實能<br>好工作先搶先赢 |  |  |
|   |                                                                                                    | *活動介紹                                                         |                                                                       | www.104.com.tw                                 |  |  |
|   | 登入                                                                                                    | <b>與會致詞</b> — 王如玄/行政                                          | ·院勞工委員會主任委員                                                           | 104 eHRMS人貨管理系<br>整合性最優異的HR系統功                 |  |  |
|   | 在這裡登入後,系統會一併將<br>你登入 Google 冬項服務的                                                                                                    | 主題一: Productive aging-有貢獻的老年— 楊培珊/國立                          | 臺灣大學社會工作學系副教授、社會政策研究中心執行長                                             | 组,<br>提供人資訊問会方位的eff-                           |  |  |
|   | Hangouts 用戶端。                                                                                                    | 主題二:快樂、健康、創意老年─ 顯燕翎/臺灣                                        | 銀領協會理事長                                                               | www.104ehr.com.tw                              |  |  |
|   | WANTER AT IN                                                                                                    | 主題三:中高齡就業輔導與培訓- 王達常福/國                                        | 立台北大學經濟學系兼任教授、家適服務服份有限公司 <b>董事</b> 長                                  | 「雲端業務工程師」培                                     |  |  |
|   | •                                                                                                    |                                                               |                                                                       | 1 副新式 摩塗入才 招募時間                                |  |  |
| 6 |                                                                                                    | S 📝 🖳 💁 🧭                                                     | 一般工具列 <sup>※</sup> 開發工具列 S Skype ※                                    | ○ ○ ○ ○ ○ ○ ○ ○ ○ ○ ○ ○ ○ ○ ○ ○ ○ ○ ○          |  |  |